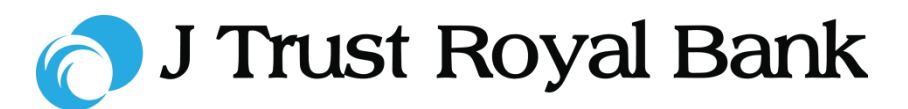

## **Quick Reference Guide**

# **JTR INTERNET BANKING**

Simple and easy banking at your fingertips, any time, any where

Login

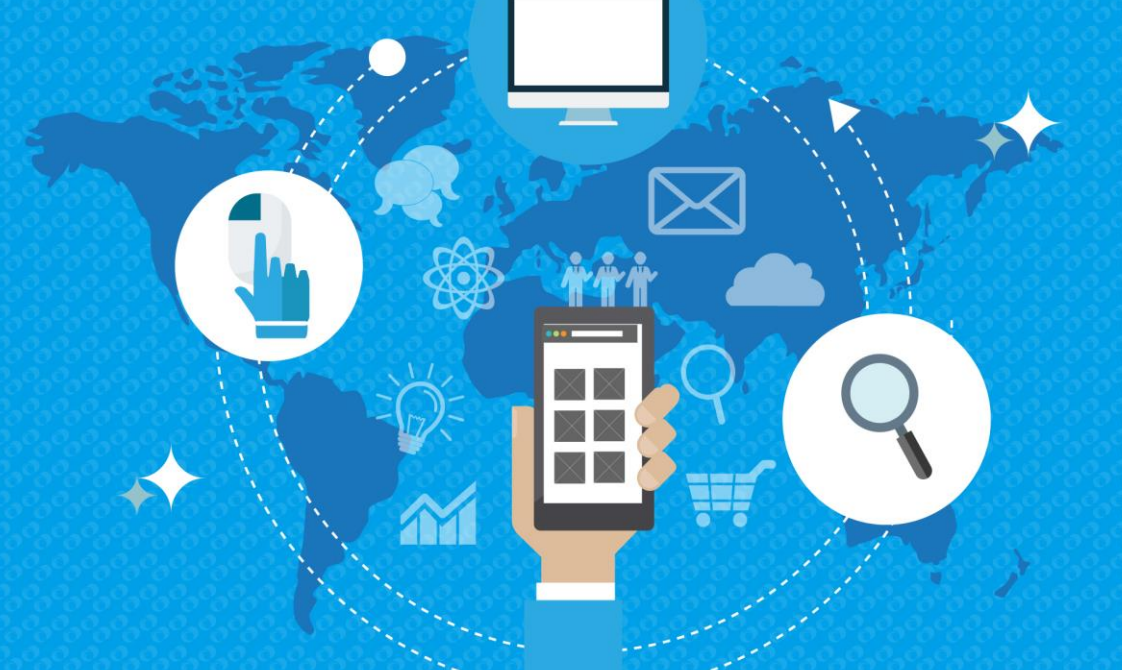

2019 All rights reserved

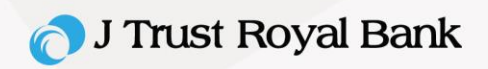

## **Internet Banking Portal**

**Step 1.** Once you have access to the Internet Banking portal (see 'First Time Access' guide), you may follow the steps below to login.

- · Go to the J Trust Royal Bank Internet Banking website
- Enter User Name and Password
- Click →

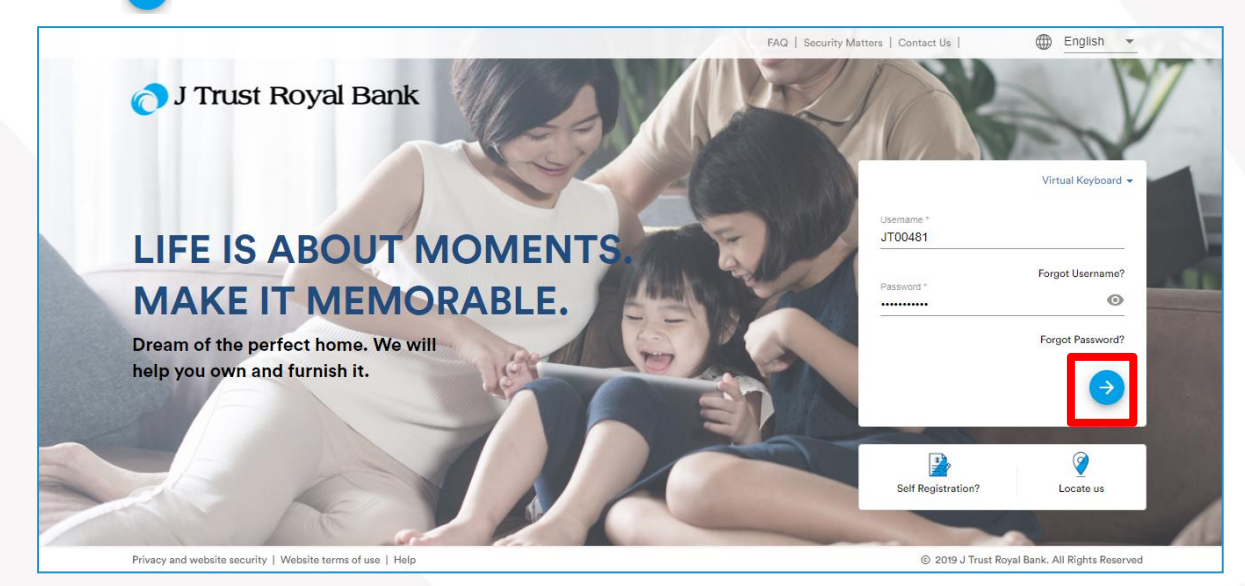

## **Mobile Banking Portal**

**Step 1.** Once you have access to the Mobile Banking portal, you may follow the steps below to login.

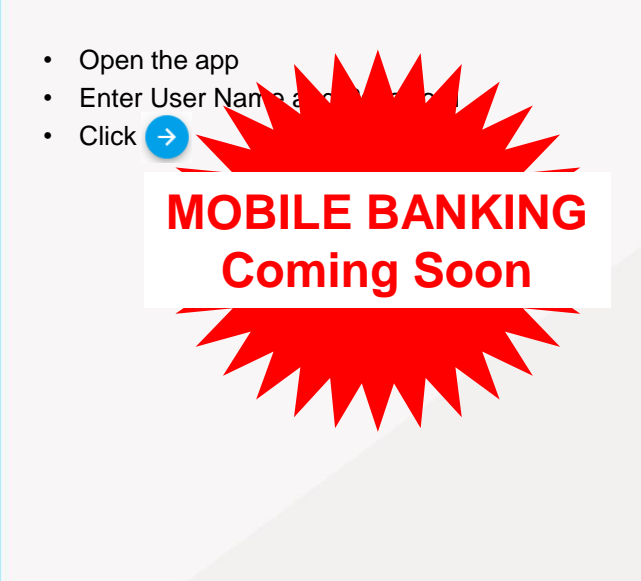

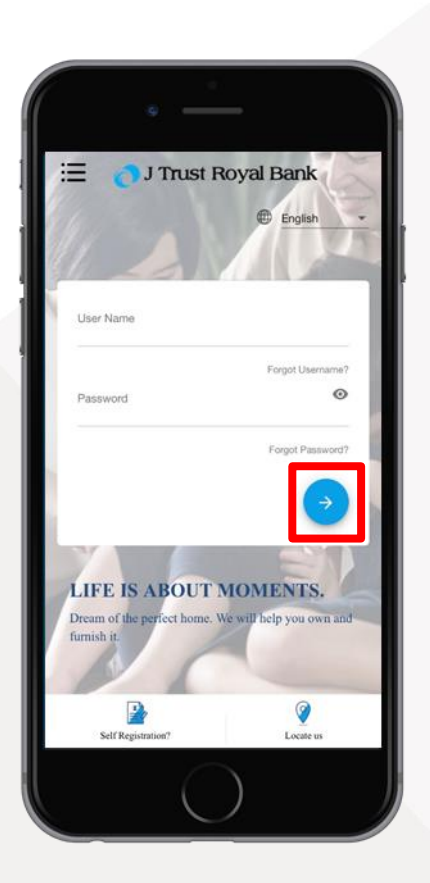

#### 🔿 J Trust Royal Bank

#### Forgot User Name – Internet Banking Portal

Step 1. If you have forgotten your User Name, you can use the 'Forgot User Name' to retrieve your User ID from the pre-login page

- · Go to the J Trust Royal Bank Internet Banking website
- Click Forgot User Name

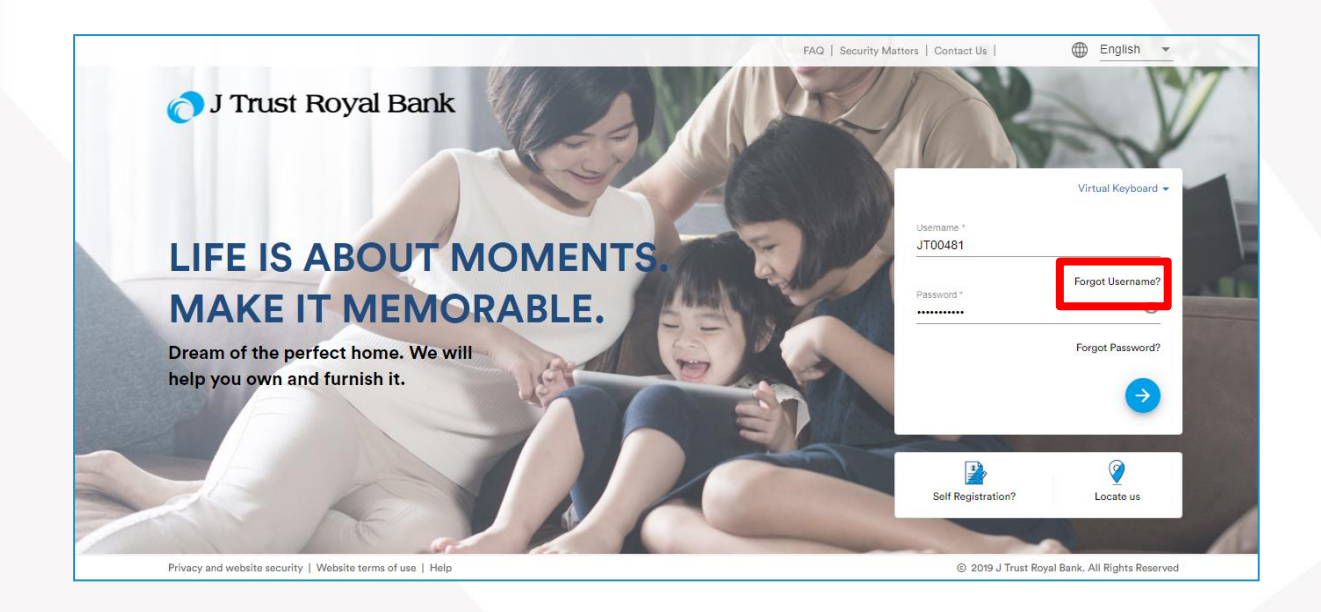

## Forgot User Name – Mobile Banking Portal

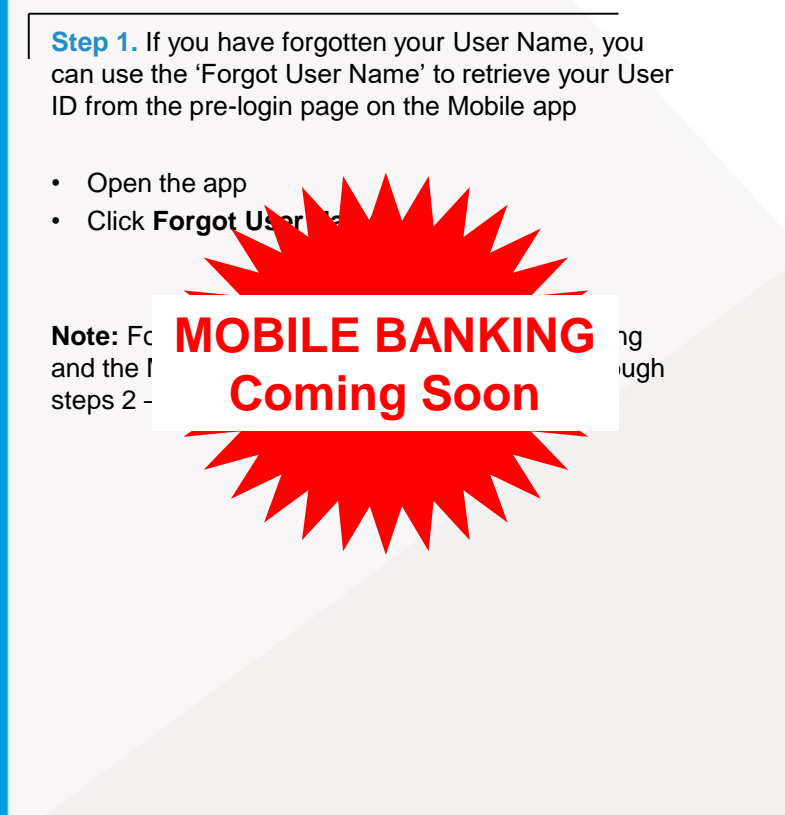

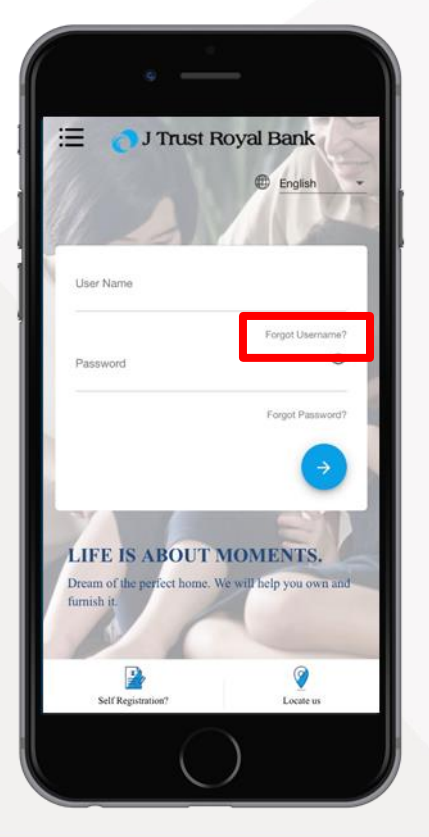

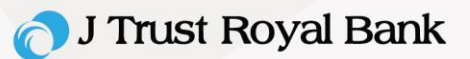

#### **Identify Yourself**

Step 2. Once 'Forgot your User ID' is clicked, the Identify Yourself screen displays.

Populate the following fields:

- Customer ID
- Date of birth
- Click →

Click

| ÷ | Customer ID Details    |             |
|---|------------------------|-------------|
|   | Customer ID *          |             |
|   | Date of Birth *        | ii i        |
|   | DateFormat: MM/DDYYYYY | <b>&gt;</b> |

## **One Time Password (OTP) Validation**

**Step 3.** The application validates the combination and if the combination is available in the database, an OTP message will be sent.

Go to the OTP field and enter the One Time Password (OTP) that was sent to your registered mobile number.

| <b>&gt;</b> | 4                        |
|-------------|--------------------------|
|             | OTP Validation           |
|             | Enter your 6 digit OTP * |
|             | →                        |

On successful OTP validation, User ID will be sent to your Email ID. You can click <u>NEXT icon</u> button to go back to pre login page.

#### 🔿 J Trust Royal Bank

#### Forgot Password – Internet Banking Portal

**Step 1.** If you have forgotten your password, you can use the 'Forgot Password' to reset your password from the pre-login page.

- · Go to the J Trust Royal Bank Internet Banking website
- Click Forgot Password

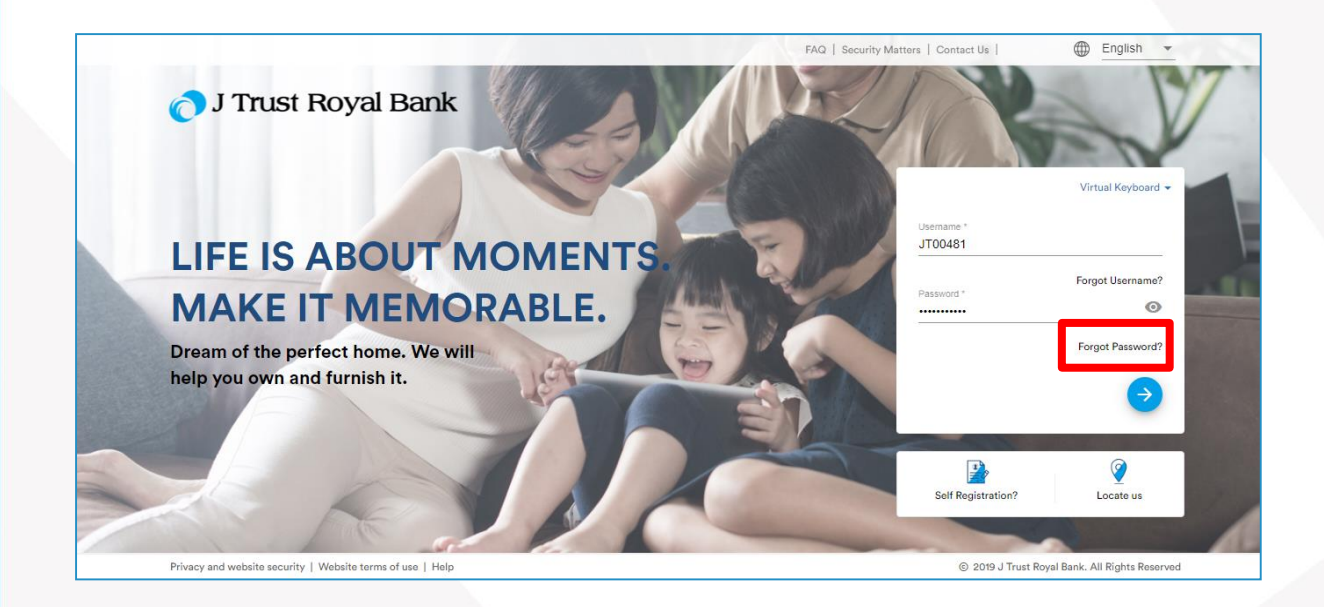

## Forgot Password – Mobile Banking Portal

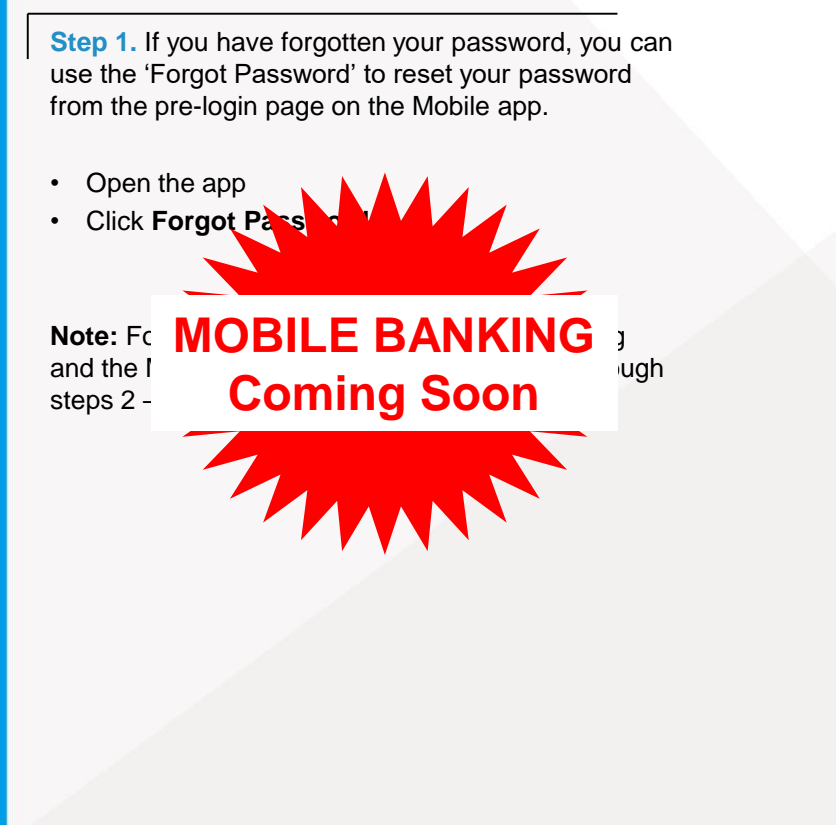

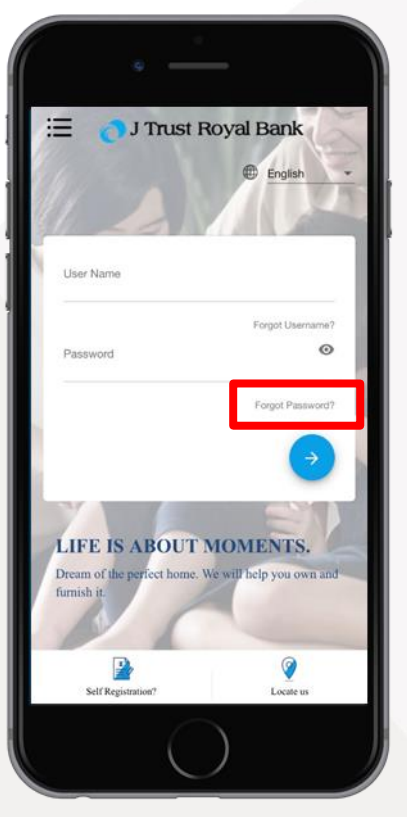

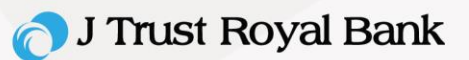

#### **Identify Yourself**

Step 2. Once 'Forgot Password' is clicked, the Identify Yourself screen displays.

Populate the following fields:

- Customer ID
- Date of birth
- Click →

| ÷ | Customer ID Details    |             |
|---|------------------------|-------------|
|   | Customer ID *          |             |
|   | Date of Birth *        | Ē           |
|   | DateFormat: MM/DD/YYYY | <b>&gt;</b> |

## **One Time Password (OTP) Validation**

**Step 3.** The application validates the combination and if the combination is available in the database, an OTP message will be sent.

Go to the OTP field and enter the One Time Password (OTP) that was sent to your registered mobile number.

| Click 🔿 |                          |
|---------|--------------------------|
|         | OTP Validation           |
|         | Enter your 6 digit OTP * |
|         | $\rightarrow$            |
|         |                          |
|         |                          |

## 🔿 J Trust Royal Bank

#### Enter new password

**Step 4.** On successful OTP validation, follow these steps.

- Enter the new password
- Renters the password
- Click →

**Note:** If the passwords do not match, the error message '*Passwords do not match*' appears.

Repeat the steps above.

Once the blue button is clicked, the application displays the success message of password change. You can click the next icon button to go back to the pre-login page.

#### **Forgot Password**

←

| Password         | 0 |
|------------------|---|
| Confirm Password | 0 |
|                  |   |

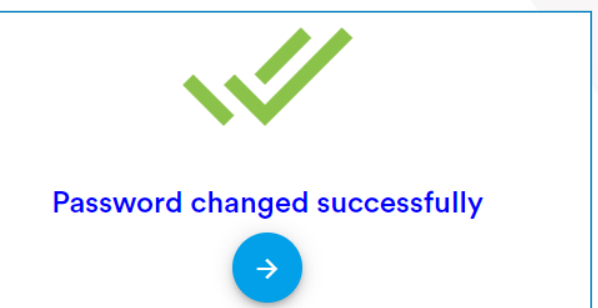